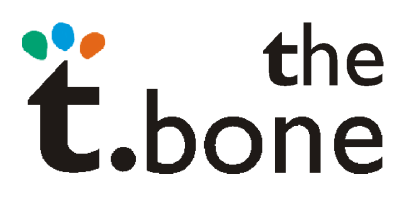

## the t.bone SC440USB, the t.bone SC450USB

Installationsanleitung für Apple Logic Express und Logic Pro

- I. Mikrofon via USB Anschluss an den Rechner anschließen.
- 2. Das Menu Audio-Midi-Konfiguration in Mac OSX öffnen.

durch Auswahl der dort aufgeführten Geräte gefunden werden).

 Im Menu Audio-Midi-Konfiguration unter Audio, "Geräte-Editor öffnen" auswählen. Dort die neben dem Vermerk "Gerät auf Ihrem Computer hinzufügen und entfernen" stehende Taste "+" auswählen. Danach werden unter "Struktur:" alle von Max OSX erkannten Geräte angezeigt.

(Wird das USB Studio Microphone nicht angezeigt, kann dieses unter der Rubrik "Geräte",

4. Unter Geräte (Doppelclick) die neu erstellte Konfiguration auf den Namen "T.Bone USB Studio Microphone" ändern (Änderung mit "Enter" bestätigen).

In der Rubrik "Struktur/Verwenden" das USB Studio Microphone und eventuell das gewünschte Interface für den Audio-Ausgang auswählen (Click auf leeres Feld links).

| -       |              |                             |             |         |          |
|---------|--------------|-----------------------------|-------------|---------|----------|
|         | Geräte auf I | hrem Computer hinzufügen un | d entfernen |         |          |
|         |              | ^                           |             |         |          |
| Strukt  | ur:          |                             |             |         |          |
| Clock   | Verwenden    | Audiogerät                  | Eingang     | Ausgang | Resample |
| ۲       | $\checkmark$ | USB Studio Microphone       | 2           | 0       |          |
| $\odot$ | $\checkmark$ | Ausgang (integriert)        | 0           | 2       |          |
| $\odot$ |              | Mikrofon (integriert)       | 2           | 0       |          |
| $\odot$ |              | Eingang (integriert)        | 2           | 0       |          |
|         |              |                             |             |         |          |
|         |              |                             |             |         |          |

5. Den Vorgang mit Click auf "Fertig" abschließen.

6. Im Menu Audio-Midi-Konfiguration das "T.Bone USB Studio Microphone" als Standard-Input auswählen. (Unter Eigenschaften kann man für gewünschte Mikrofoneinstellungen das USB Studio Microphone wählen).

| 00                   | Audio-MIDI-Konfiguration |                                         |      |  |  |  |  |  |  |  |
|----------------------|--------------------------|-----------------------------------------|------|--|--|--|--|--|--|--|
|                      | Audio-Geräte             | MIDI-Geräte                             |      |  |  |  |  |  |  |  |
| Systemeinstellung    |                          |                                         |      |  |  |  |  |  |  |  |
| Standard-Input:      | T.Bone USB Studio Mi +   | Standard-Output: 🗯 Ausgang (integriert) | \$   |  |  |  |  |  |  |  |
|                      |                          | System-Output: 🚺 Ausgang (integriert)   | \$   |  |  |  |  |  |  |  |
| Eigenschaften für: ( |                          |                                         | - (? |  |  |  |  |  |  |  |
| Quelle für Clock:    | Standard 🗍               | Lautsprecher konfigurieren              |      |  |  |  |  |  |  |  |
| Audio-Input          |                          | Audio-Output                            |      |  |  |  |  |  |  |  |
| Master-Stream        | ÷                        |                                         |      |  |  |  |  |  |  |  |
| Quelle: Standard     | 4<br>*                   |                                         |      |  |  |  |  |  |  |  |
| Format: 44100,0 H    | z 🔻 2 Kanal – 16 Bit 🛟   | Augusta wind sinks unterspilant         |      |  |  |  |  |  |  |  |
| Ka Lautstärke        | Wert dB Aus Direkt       | Ausgabe wird nicht unterstützt          |      |  |  |  |  |  |  |  |
| м                    | 0,44 6,56                |                                         |      |  |  |  |  |  |  |  |
| 1                    | n. v. n. v.              |                                         |      |  |  |  |  |  |  |  |
| 2                    | n. v. n. v.              |                                         |      |  |  |  |  |  |  |  |

7. Logic-Projekt öffnen und unter "Audio" das Menu "Audio-Hardware und Treiber" aufrufen. Das "T.Bone USB Studio Microphone" auswählen.

| Ś                                                               | Bildschirmfoto Ablage                      | e Bearbeiten Foto                     | Fenster          | Hilfe     |      |           |           |           |       |     |   |  |  | <b>●</b> )) <> | <u></u> | (81 %)  | Sa 1               | 3:37 | * 🭳 |
|-----------------------------------------------------------------|--------------------------------------------|---------------------------------------|------------------|-----------|------|-----------|-----------|-----------|-------|-----|---|--|--|----------------|---------|---------|--------------------|------|-----|
| 00                                                              | 0                                          |                                       |                  |           | 🛗 Oh | ine Namen | lso Arra. | ingierfer | nster |     |   |  |  |                |         |         |                    |      |     |
| Bearbeiten v   Spur v   Region v   MIDI v   Audio v   Ansicht v |                                            |                                       |                  |           |      |           |           |           |       |     |   |  |  |                | Snap:   | Smart : | Drag: Überlappen 🛟 |      |     |
| 6                                                               | )(H)                                       | 1                                     |                  | 3 4       | 1 5  |           |           | 8         |       | 10  |   |  |  | 14             |         | 16      |                    | 18   | 19  |
| T MIDI                                                          |                                            | Audio 1                               |                  |           |      |           |           |           |       |     |   |  |  |                |         |         |                    |      |     |
| Quantis                                                         | ierun: Aus 🗘                               |                                       |                  |           |      |           |           |           |       |     |   |  |  |                |         |         |                    |      |     |
| Trans                                                           |                                            | Einstellunge                          | in               |           |      |           |           |           |       |     |   |  |  |                |         |         |                    |      |     |
| )<br>D                                                          |                                            | A 🖬 📷                                 | Hit!             |           |      |           |           |           |       |     |   |  |  |                |         |         |                    |      |     |
| Ga                                                              | Global Audio MIDI Darstellung              | Notation Video Automatic              | on Bedienoberflä | chen      |      |           |           |           |       |     |   |  |  |                |         |         |                    |      |     |
|                                                                 | Allgemein Treiber Darstellung              | g Sample-Editor Surround              | MP3 Zurückse     | tzen Node | s    |           | _         |           |       |     |   |  |  |                |         |         |                    |      |     |
| N N                                                             | Core Audio DAE Direct TDM                  |                                       |                  |           |      |           |           |           |       |     |   |  |  |                |         |         |                    |      |     |
|                                                                 | I Aktiv                                    |                                       |                  |           |      |           |           |           |       |     |   |  |  |                |         |         |                    |      |     |
| (Aut                                                            | Aud<br>(Aur Systemspeicher-Bedarf: 33,0 MB |                                       |                  |           |      |           |           |           |       |     |   |  |  |                |         |         |                    |      |     |
|                                                                 | Treiber: T.Bone USB Studio Microphone 🛟    |                                       |                  |           |      |           |           |           |       |     |   |  |  |                |         |         |                    |      |     |
|                                                                 | I/O-Puffergröße                            | :: [128                               | :                |           |      |           |           |           |       |     |   |  |  |                |         |         |                    |      |     |
| MID                                                             | Aufnahmeverzögerung                        | · · · · · · · · · · · · · · · · · · · | 0                |           |      |           |           |           |       |     |   |  |  |                |         |         |                    |      |     |
| EQs                                                             | Max. Anzahl Audiospuren:                   |                                       |                  |           |      |           |           |           |       |     |   |  |  |                |         |         |                    |      |     |
| Sends                                                           |                                            | 🗌 64 Busse                            |                  |           |      |           |           |           |       |     |   |  |  |                |         |         |                    |      |     |
| 1/0                                                             |                                            | Viniversal Track Mode                 |                  |           |      |           |           |           |       |     |   |  |  |                |         |         |                    |      |     |
|                                                                 |                                            | Größerer Festplatten-Puffe            | er               |           |      |           |           |           |       |     |   |  |  |                |         |         |                    |      |     |
|                                                                 |                                            | 24-Bit-Aufnahme                       |                  |           |      |           |           |           |       |     |   |  |  |                |         |         |                    |      |     |
|                                                                 |                                            | Software-Monitoring                   |                  |           |      |           |           |           |       |     |   |  |  |                |         |         |                    |      |     |
|                                                                 | Verarbeitungsnuffer                        | Klain                                 | •)               |           |      |           |           |           |       |     |   |  |  |                |         |         |                    |      |     |
|                                                                 | ReWire-Verhalten                           | : Live-Modus (höhere CPU-La           | st) :]           |           |      |           |           |           |       |     |   |  |  |                |         |         |                    |      |     |
|                                                                 | Max. Scrub-Geschwindigkeit                 | : Normal                              | ;]               |           |      |           |           |           |       |     |   |  |  |                |         |         |                    |      |     |
|                                                                 | Scrub-Ansprechverhalten                    | : Normal                              | :                |           |      |           |           |           |       |     |   |  |  |                |         |         |                    |      |     |
|                                                                 |                                            |                                       |                  |           | _    |           | - 6       |           |       |     |   |  |  |                |         |         |                    |      |     |
|                                                                 |                                            | *                                     |                  |           |      |           |           |           |       |     |   |  |  |                |         |         |                    |      |     |
|                                                                 | 21 M R                                     | S Strings                             |                  |           |      |           |           |           |       |     |   |  |  |                |         |         |                    |      |     |
|                                                                 |                                            | of Pizzicato Str                      |                  |           |      |           |           |           |       |     |   |  |  |                |         |         |                    |      | Ă   |
|                                                                 |                                            |                                       |                  |           |      | 01:00     | : 00: 0   | 00.00     |       | 1 1 | 0 |  |  |                |         |         | Eina               | ana) |     |
|                                                                 |                                            |                                       |                  | a) (6)    |      | 1         | 1         | 1         | 1     | 5 1 |   |  |  |                |         |         | Auso               | ang) |     |

8. Das T.Bone USB Studio Microphone kann jetzt über den betreffenden Kanal-Input in Logic ausgewählt werden.